#### 다우오피스 운영팀

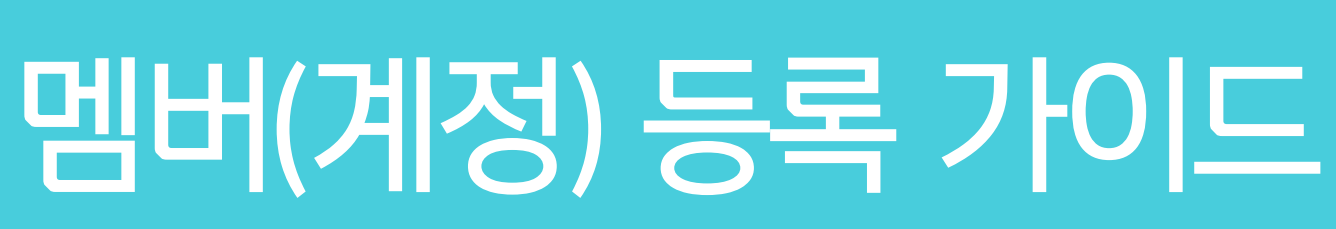

20가지 업무기능 제공, 다우오피스 그룹웨어

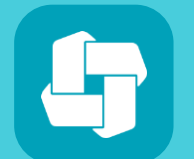

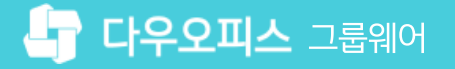

- 05 멤버(계정) 일괄 등록
- 04 멤버(계정) 단일 등록
- 03 메일그룹 관리
- 02 직위체계 관리
- 01 멤버(계정) 등록 프로세스

# 다려 마다 아이드 아이드 아이드 아이드

🖣 **다우오피스** 그룹웨어

#### 1) 멤버(계정) 등록 프로세스

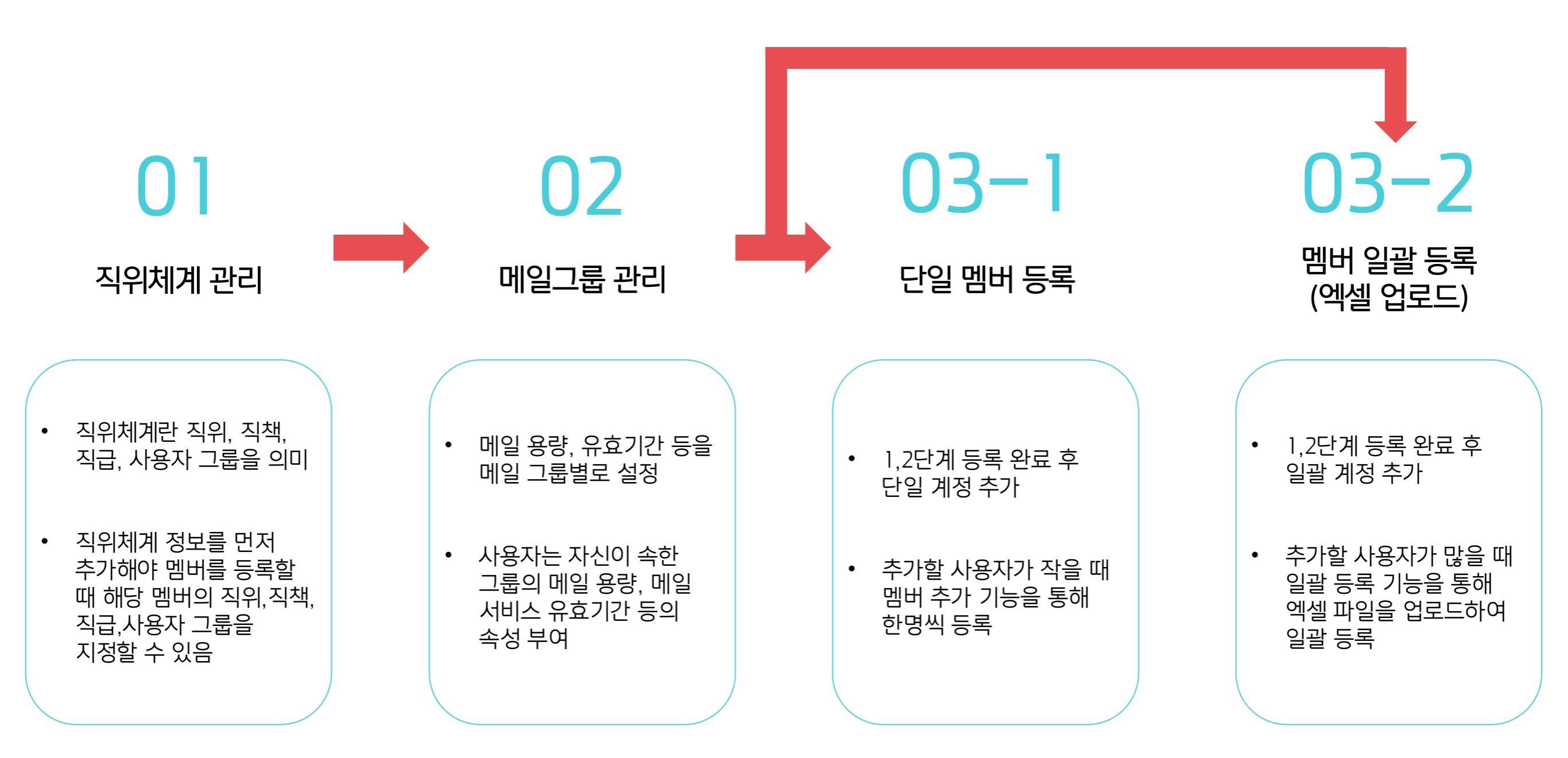

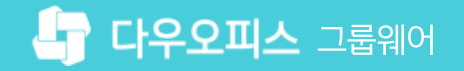

#### 2) 직위체계 관리 - 코드 관리 개요

직위체계 관리를 통해 직위, 직급, 직책, 사용자 그룹 정보를 관리합니다.

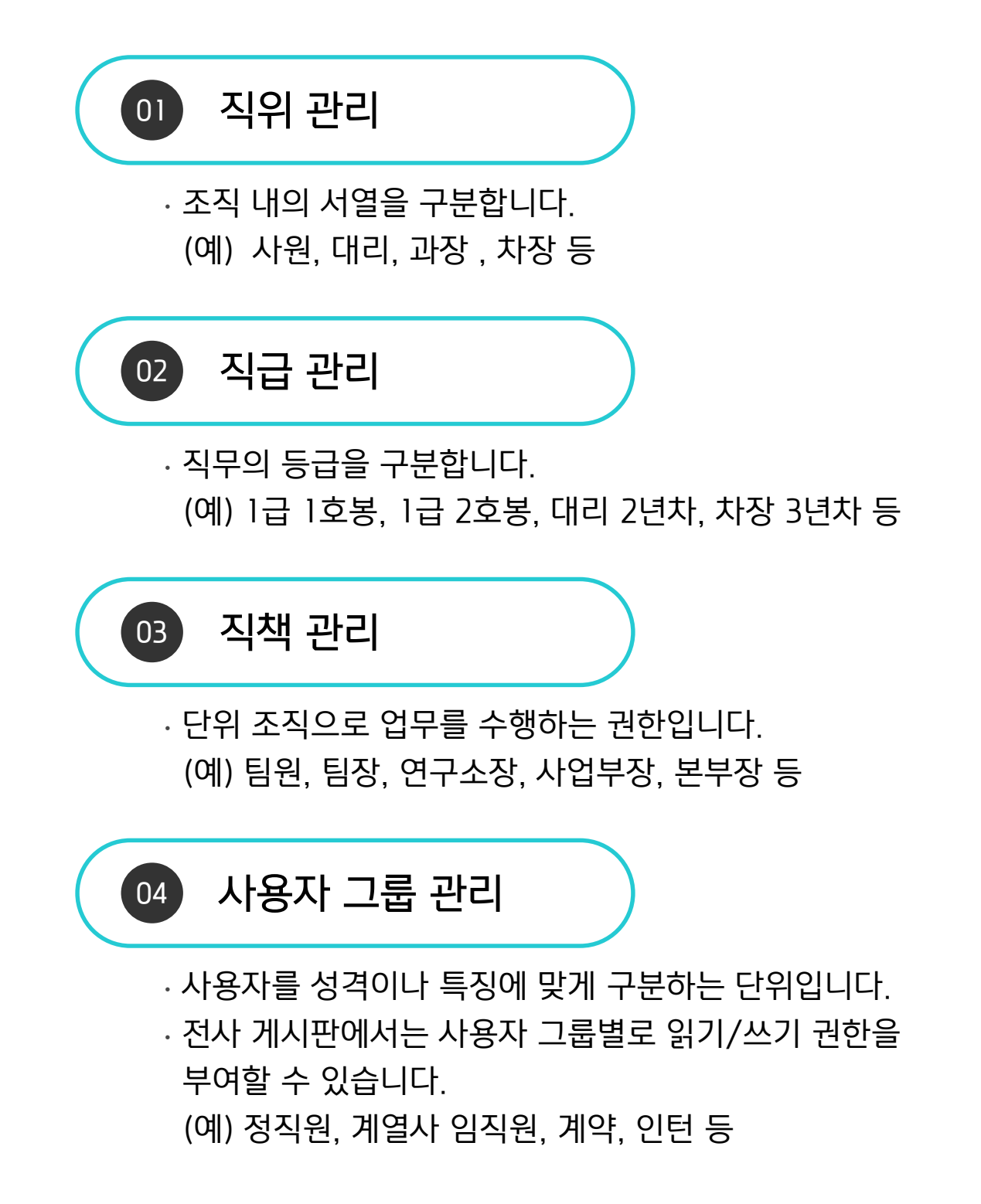

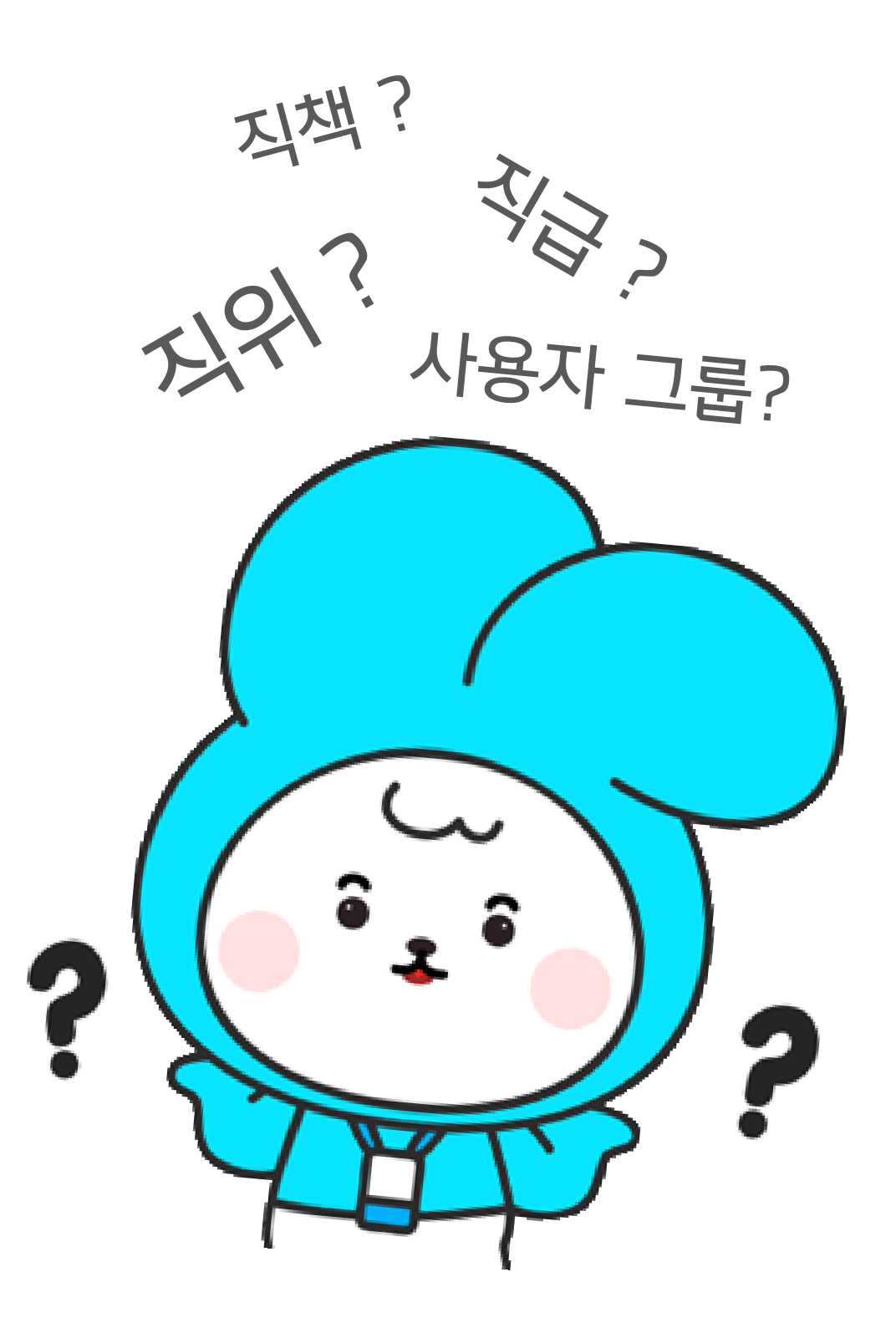

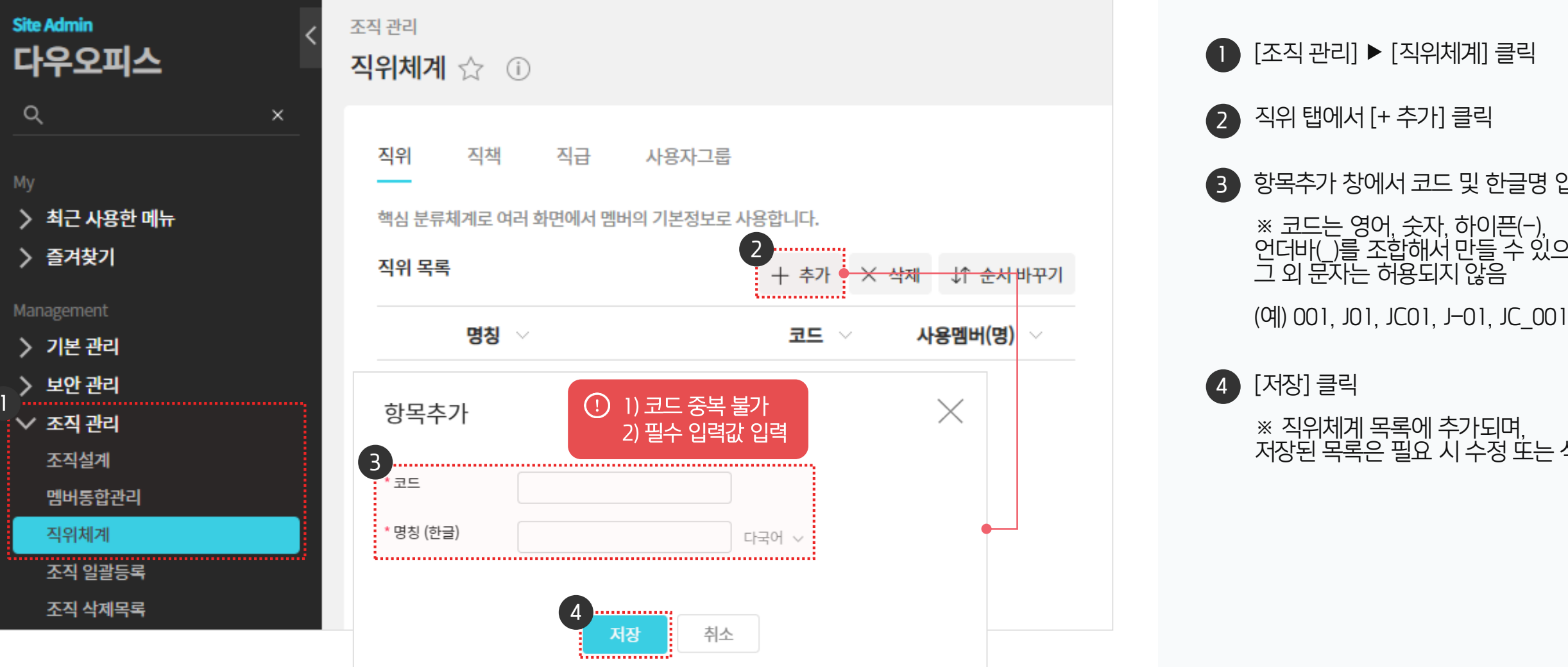

조직 관리 〉 직위체계 메뉴에 접근해 직위,직책,직급,사용자그룹의 코드를 추가합니다.

2) 직위체계 관리 - 직위체계 정보 등록

#### 01 멤버(계정) 등록 가이드

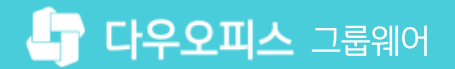

MEMO

※ 직위체계 목록에 추가되며, 저장된 목록은 필요 시 수정 또는 삭제

동일한 방법으로 직위/직책/직급/사

용자 그룹 정보를 등록합니다.

4 [저장] 클릭

※ 코드는 영어, 숫자, 하이픈(-), 언더바(\_)를 조합해서 만들 수 있으며, 그 외 문자는 허용되지 않음

항목추가 창에서 코드 및 한글명 입력

직위 탭에서 [+ 추가] 클릭

● [조직 관리] ▶ [직위체계] 클릭

··· 사이트관리자 권한이 필요한 페이지입니다.

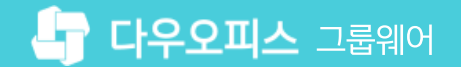

#### 2) 직위체계 관리 - 직위체계 정보 수정 & 삭제

수정하려는 직위체계 탭 선택 후 명칭을 클릭하여 내용을 수정합니다.

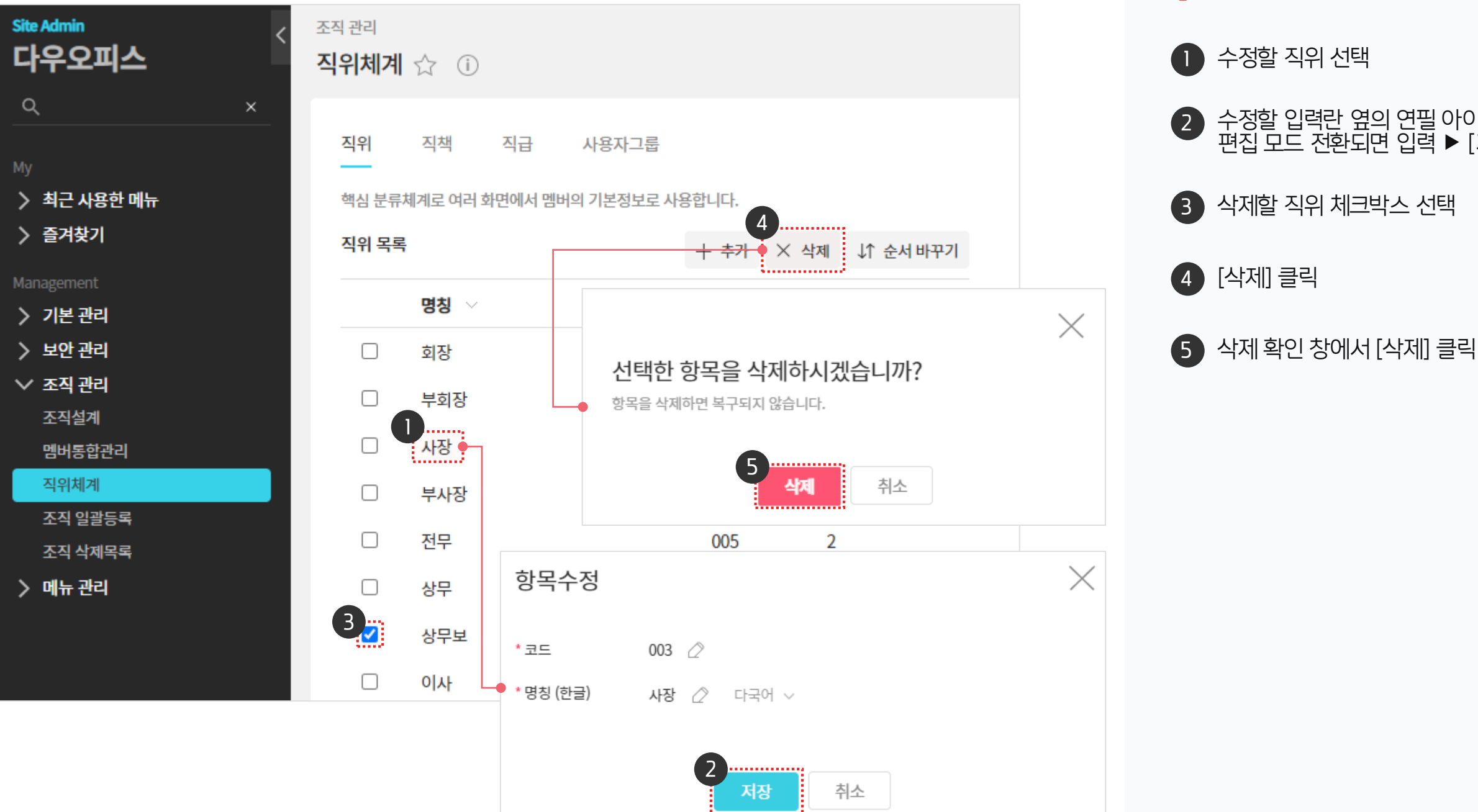

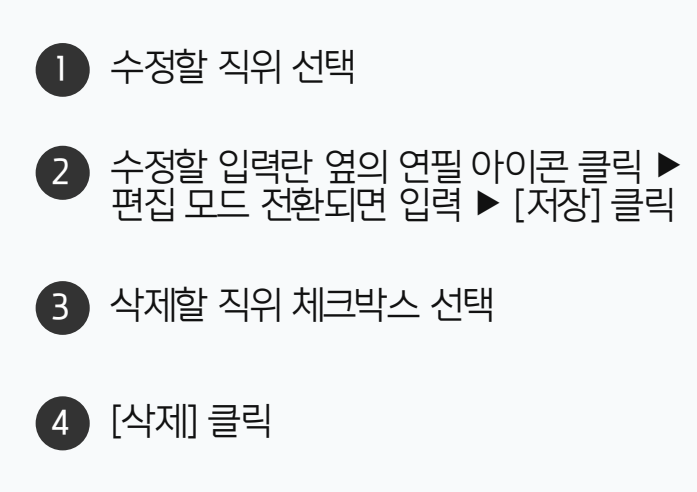

(!) 사이트관리자 권한이 필요한 페이지입니다.

## 3) 메일그룹 관리 - 메일 그룹 추가 (1/2)

메뉴 관리 > 메일 > 메일그룹 > 새 메일 그룹 을 클릭하여 메일 그룹을 추가합니다.

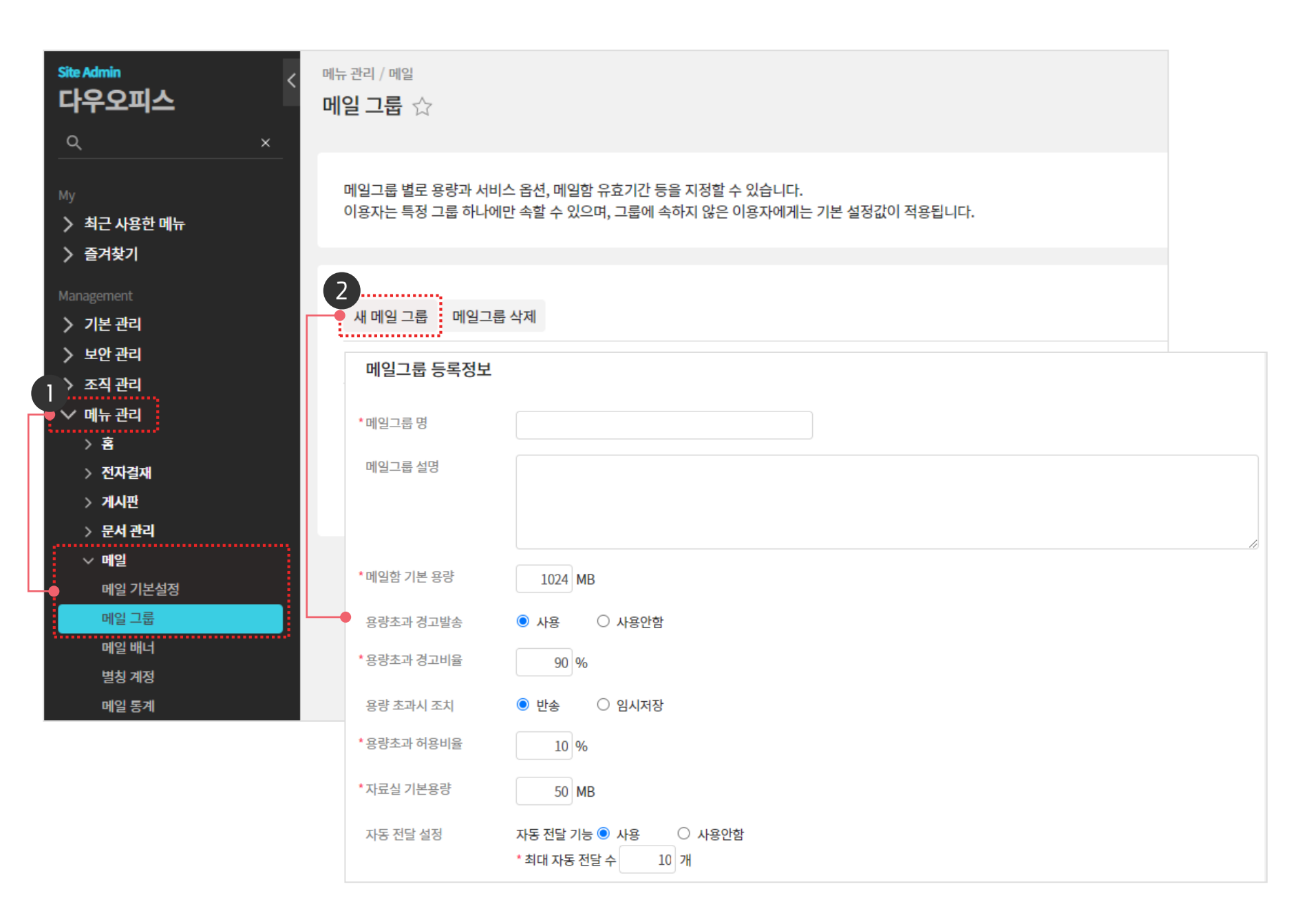

· 사이트관리자 권한이 필요한 페이지입니다.

1 [메뉴 관리] ▶ [메일] ▶ [메일 그룹] 클릭

※ 신규 메일 그룹 설정 창 호출

2 [새 메일 그룹] 클릭

01 멤버(계정) 등록 가이드

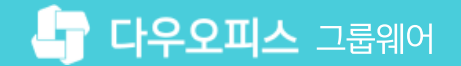

#### 3) 메일그룹 관리 - 메일 그룹 추가 (2/2)

별(\*) 표시된 메일그룹 명, 메일함 기본 용량, 자료실 용량 등 필수항목 내용을 입력 후 저장합니다.

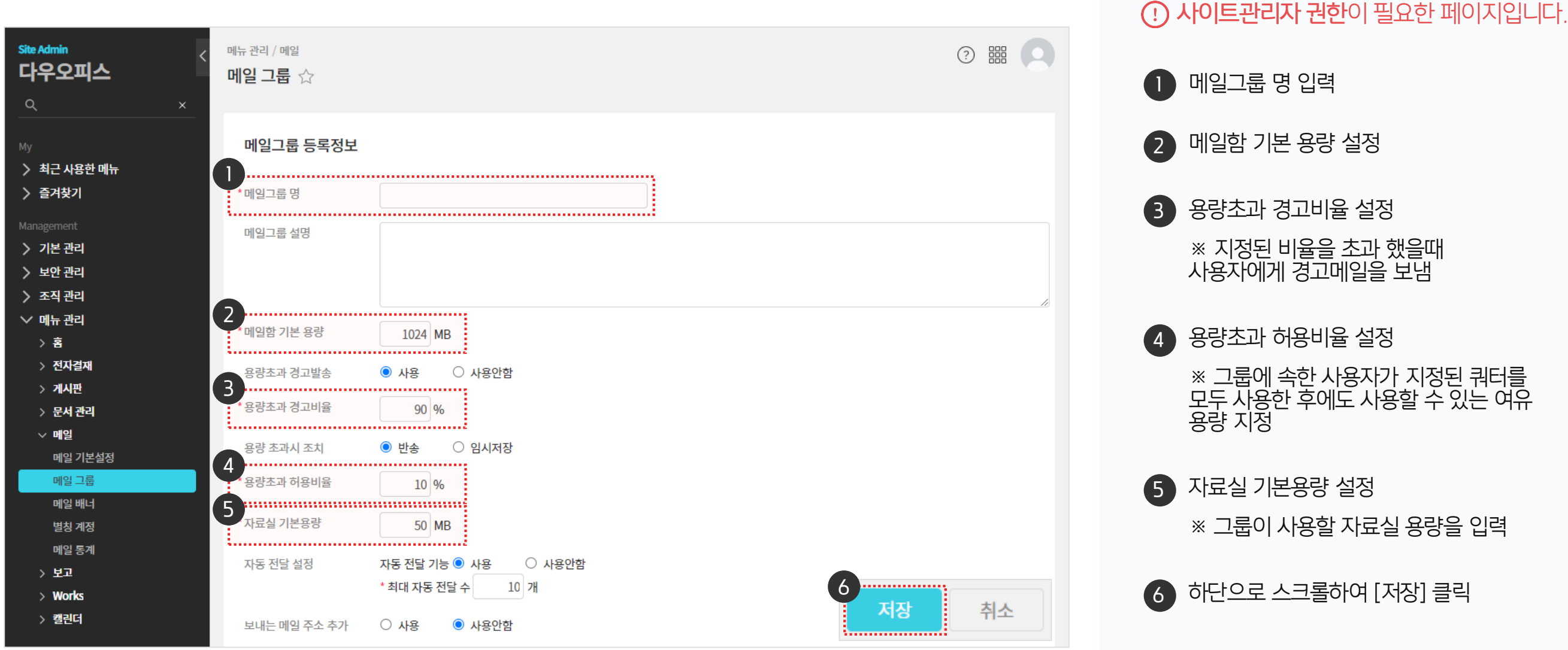

🕦 메일그룹 명 입력 메일함 기본 용량 설정 용량초과 경고비율 설정 ※ 지정된 비율을 초과 했을때 사용자에게 경고메일을 보냄 용량초과 허용비율 설정 ※ 그룹에 속한 사용자가 지정된 쿼터를 모두 사용한 후에도 사용할 수 있는 여유 용량 지정 5 자료실 기본용량 설정 ※ 그룹이 사용할 자료실 용량을 입력

## 3) 메일그룹 관리 - 메일 그룹 수정

메일 용량과 자료실 용량은 메일그룹 관리 페이지 목록에서 수정합니다.

| Site Admin<br>다우오피스              | 메뉴 관리 / 메일<br>메일 그룹 ☆ | 7                                            |                                                          |                         |              |                |
|----------------------------------|-----------------------|----------------------------------------------|----------------------------------------------------------|-------------------------|--------------|----------------|
| ×<br>My<br>▶ 최근 사용한 메뉴<br>▶ 즐거찾기 | 메일그룹 별로<br>이용자는 특정    | 은 용량과 서비스 옵션, 메일힘<br>성 그룹 하나에만 속할 수 있으       | 밤 유효기간 등을 지정할 수 있습<br>2며, 그룹에 속하지 않은 이용지                 | 하니다.<br>아에게는 기본 설정값     | 이 적용됩니다.     |                |
| Management<br>> 기본 관리<br>> 보안 관리 | 새메일                   | <b>MEMO</b><br>Default 메일 그룹은<br>제공하므로 그룹명 수 | 시스템에서 기본으로<br>=정 or 삭제 불가능                               | 일용량 ~                   | 자료실 용령       | ₩~             |
| 〉 조직 관리<br>✓ 메뉴 관리<br>> 홈        |                       | efault<br>I부메일사용자                            | 164<br>2                                                 | 100 MB 적:<br>2000 MB 적: | 용 50<br>용 50 | MB 적용<br>MB 적용 |
| > 전자결재<br>> 게시판<br>> 문서 관리       | C 2                   | ]원<br>메일그룹 등록정보<br>•메의고류명                    |                                                          |                         |              |                |
| ✓ 메일<br>메일 기본설정<br>메일 그룹         |                       | 메일그룹 설명                                      | 네구메일사장사                                                  |                         |              |                |
| 메일 배너<br>별칭 계정<br>메일 통계          |                       | *메일함 기본 용량<br>용량초과 경고발송                      | 2000 MB<br>사용 ○ 사용안함                                     |                         |              |                |
|                                  |                       | * 용량초과 경고비율                                  | 90 %                                                     |                         |              |                |
|                                  |                       | 용당 소객시 소지<br>* 용량초과 허용비율                     | <ul> <li>· 단종</li> <li>· 법시서상</li> <li>· 10 %</li> </ul> |                         |              |                |
|                                  |                       | *자료실 기본용량<br>자동 전달 설정                        | 50 MB<br>자동 전달 기능 〇 사용                                   | 반함                      |              |                |

· 사이트관리자 권한이 필요한 페이지입니다.

메일그룹 명 클릭하여 상세 페이지에서 내용을 수정하여 저장

2 메일 용량 또는 자료실 용량만을 수정할 경우 상세페이지에서 접속할 필요 없이 용량 수정 후 [적용] 버튼 클릭

#### 멤버(계정)의 메일그룹이 수정되면 사용자는 변경된 메일그룹의 메일 용량, 메일 서비스 유효기간 등의 속성을 부여 받게 됩니다.

| ▼ 멤버(계정) 목록 3                                                                                                    | 화면                           |                |                         |          |                                       |                          |         | ▼ 계정 상세 화법              | <u>ਸ</u>                 |
|----------------------------------------------------------------------------------------------------|------------------------------|----------------|-------------------------|----------|---------------------------------------|--------------------------|---------|-------------------------|--------------------------|
| Site Admin<br>다우오피스                                                                                                    | <sup>조직 관리</sup><br>멤버통합관리 ☆ |                |                         |          |                                       | ?                        |         |                         |                          |
| My<br>> 최근 사용한 메뉴                                                                                                    | 현재 멤버 수                      | 165 명          | 정상 (165명 / 메일 휴면 0명) 중· | 지된 멤버 3명 |                                       |                          | ~       | 2<br>※ 사진은 자동으로 150x150 | ) 사이즈로 적용됩니다.            |
| ➢ 즐겨찾기 Management Note: Note: | 十 멤버생성 🛛 옷 직위 변              | 년경 🗸 🗙 멤버 삭제 비 | 밀번호 초기화                 |          | 业 목록 다운 :                             | 로드 🖸 일괄등록                | 20 🗸    | 🖸 멤버사진 일괄등록             |                          |
| > 기본 관리<br>> 보안 관리                                                                                                    | 이름 ^                         | 직위 🔻 직급        | 남 ▼ 사용자 그룹 ▼            | 이메일 ~    | 메일쿼터 🖂                                | 자료실쿼터 🗸                  | 메일그룹 🔻  | *이름 (한글)                | study02(학생) 🧷 다국어 ∨      |
| ✓ 조직 관리 조직설계                                                                                                    | □ study01(학생)                |                | 학생                      | study01@ | 1.5MB /<br>100.0MB<br>(2%)            | 0.0Byte /<br>50.0MB (0%) | default | * 아이디 ?                 | study02 🖉 @              |
| 멤버동합관리<br>직위체계<br>조직 일괄등록                                                                                                    | □ Ustudy02(학생)               | ]              | 학생                      | study02@ | 1.6MB /<br>100.0MB<br>(2%)            | 0.0Byte /<br>50.0MB (0%) | default | *비밀번호 ⑦<br>직위           | ●●●●●●●● ⊘               |
| 조직 삭제목록<br><b>〉 메뉴 관리</b>                                                                                                    | □ study03(학생)                |                | 학생                      | study03@ | 1.4MB /<br>100.0MB<br>(1%)            | 0.0Byte /<br>50.0MB (0%) | default | 부서 - 직책                 | 교육관리팀 × + 부서 추가          |
|                                                                                                    | □ study04(학생)                |                | 학생                      | study04@ | 1.4MB /<br>100.0MB<br>(1%)            | 0.0Byte /<br>50.0MB (0%) | default | 직급                      | 직급 선택 ✔                  |
|                                                                                                    | □ study05(학생)                |                | 학생                      | study05@ | 1.5MB /<br>100.0MB<br>(1%)            | 0.0Byte /<br>50.0MB (0%) | default | 사용자 그룹 🕐                | 학생 × + 사용자 그룹 추가         |
|                                                                                                    | □ study06(학생)                |                | 학생                      | study06@ | 1.4MB /<br>100.0MB<br>(1%)            | 0.0Byte /<br>50.0MB (0%) | default | 계정 상태                   | ● 정상 ○ 중지 ○ 메일 휴면        |
|                                                                                                    | □ study07(학생)                |                | 학생                      | study07@ | 1.5MB /<br>100.0MB<br>(2%)            | 0.0Byte /<br>50.0MB (0%) | default | 인식번호(사번/학번)<br>어어       | 하그어 🗸                    |
|                                                                                                    | □ study08(학생)                |                | 학생                      | study08@ | <del>1.4MB /</del><br>100.0MB<br>(1%) | 0.0Byte /<br>50.0MB (0%) | default | 해외 로그인 차단               | ○ 사용 ● 사용안함              |
|                                                                                                    | □ study09(학생)                |                | 학생                      | study09@ | 1.3MB /<br>100.0MB<br>(1%)            | 0.0Byte /<br>50.0MB (0%) | default | *메일그룹 (?)               | default 🗸                |
|                                                                                                    | □ study10(학생)                |                | 학생                      | study10@ | 1.5MB /<br>100.0MB<br>(1%)            | 0.0Byte /<br>50.0MB (0%) | default | 근태관리 접속인증 IP            | UEIAUIL<br>내부메일사용자<br>임원 |

- 메니/케커 ㅁㄹ 취머

3) 메일그룹 관리 - 메일그룹 활용 예시 (1/2) 계정 상세 페이지에서 메일그룹을 지정합니다.

|                                        |                    |             | <b>Site Admin</b><br><b>다우오피스</b><br>익 | < <sup>조직관</sup><br>멤버동<br>× | <sup>리</sup><br>통합관리 ☆             |                                      |          |      |                                     |                                              |                            | 0                        |         |
|----------------------------------------|--------------------|-------------|----------------------------------------|------------------------------|------------------------------------|--------------------------------------|----------|------|-------------------------------------|----------------------------------------------|----------------------------|--------------------------|---------|
|                                        |                    |             | <sup>My</sup><br>〉 최근 사용한 메뉴<br>〉 즐겨찾기 | 현지                           | 배 멤버 수                             | 165 ह                                | Ħ        | ĕ    | 성상 (165명 / 메일 휴면 0명) 중 <sup>7</sup> | 지된 멤버 3명                                     |                            |                          | ~       |
|                                        |                    |             | Management                             | +                            | - 멤버생성 🛛                           | 직위 변경 🗸 🗸                            | × 멤버 삭제  | 비밀번호 | 초기화                                 |                                              | 业 목록 다운.                   | 로드 🖸 일괄등록                | 20 🗸    |
|                                        |                    |             | > 기본 관리<br>> 보안 관리                     | (                            | 이름 ^                               | 직                                    | 위 🔻      | 직급 ▼ | 사용자 그룹 ▼                            | 이메일 ~                                        | 메일쿼터 🖂                     | 자료실쿼터 🖂                  | 메일그룹 🔻  |
| ᆾ 메이ㄱ르벼 게ㅈ                             | 데 모르 저려 아          | 11 1        | ✓ 조직 관리<br>조직설계                        | (                            | study01                            | (학생)                                 |          |      | 학생                                  | study01@                                     | 1.5MB /<br>100.0MB<br>(2%) | 0.0Byte /<br>50.0MB (0%) | default |
| ♥ 메글ᆜ곱걸게?                              | 3 <b>즉즉 '3 걸 '</b> | 11/1        | 지아베케                                   |                              |                                    |                                      | ? ====   | 0    | 학생                                  | study02@                                     | 1.6MB /<br>100.0MB<br>(2%) | 0.0Byte /<br>50.0MB (0%) | default |
| 다우오피스 ■<br>×                           | 멤버통합관리 ☆           |             |                                        |                              |                                    |                                      |          | ~    | 학생                                  | study03@//////////////////////////////////// | 1.4MB /<br>100.0MB<br>(1%) | 0.0Byte /<br>50.0MB (0%) | default |
| <sup>My</sup><br>〉 최근 사용한 메뉴<br>〉 즐겨찾기 | 현재 멤버 수            | 165 명       | 정상 (165명 / 메일 휴면 0명)                   | 중지된 멤버 3명                    |                                    |                                      |          |      | 학생                                  | study04@                                     | 1.4MB /<br>100.0MB<br>(1%) | 0.0Byte /<br>50.0MB (0%) | default |
| Management                             | + 멤버생성 ♀ 직위        | 위변경 ∨ × 멤버스 | 제 비밀번호 초기화                             |                              | ⊻ 목                                | 록다운로드 [] 일                           | 실괄 등록 20 | ~    | 학생                                  | study05@                                     | 1.5MB /<br>100.0MB         | 0.0Byte /                | default |
| 〉 기본 관리<br>〉 보안 관리                     | 이름 ^               | 직위 👻        | 직급 ▼ 사용자 그룹 ▼                          | 이메일 ~                        | 메일쿼터 ~                             | 자료실쿼터 🗸                              | 임원 ▼     | -    |                                     |                                              | (1%)                       | 50.0MB (0%)              |         |
| ✓ 조직 관리<br>조직설계                        | □ 교육강사             | 부장          | 본사, 정직원                                | teacher@                     | 50.5MB /<br>2.0GB (2%)<br>44.0KB / | 15.0KB /<br>50.0MB (0%)<br>0.0Byte / | 임원       |      | *                                   | 테일그룹 정렬                                      | 방법                         |                          |         |
| 직위체계<br>조직 일괄등록                        |                    |             | _                                      | nongii@/////////             | 2.0GB (0%)                         | 50.0MB (0%)                          | 임권       |      |                                     | 메일그룹 🔻                                       | 메일그                        | ਛੋ ▼                     |         |
| 조직 삭제목록<br><b>〉 메뉴 관리</b>              |                    |             | < 1 >                                  | H<br>Q                       |                                    |                                      | 20       | ~    |                                     |                                              | 메일드                        | 1룹                       |         |
|                                        |                    |             |                                        |                              |                                    |                                      |          |      |                                     |                                              |                            | ılt                      |         |
|                                        |                    |             |                                        |                              |                                    |                                      |          |      |                                     |                                              | 내부머                        | 네일사용자                    |         |
|                                        |                    |             |                                        |                              |                                    |                                      |          |      |                                     |                                              | 임원                         |                          |         |

▼ 조직 관리 〉 멤버통합관리에서 메일그룹 확인

### 3) 메일그룹 관리 - 메일그룹 활용 예시 (2/2)

동일한 메일그룹에 속한 멤버(계정)는 동일한 메일 속성을 부여 받습니다.

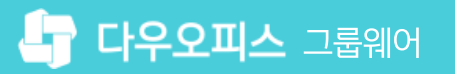

#### 3) 메일그룹 관리 - 사용자 그룹 vs 메일 그룹

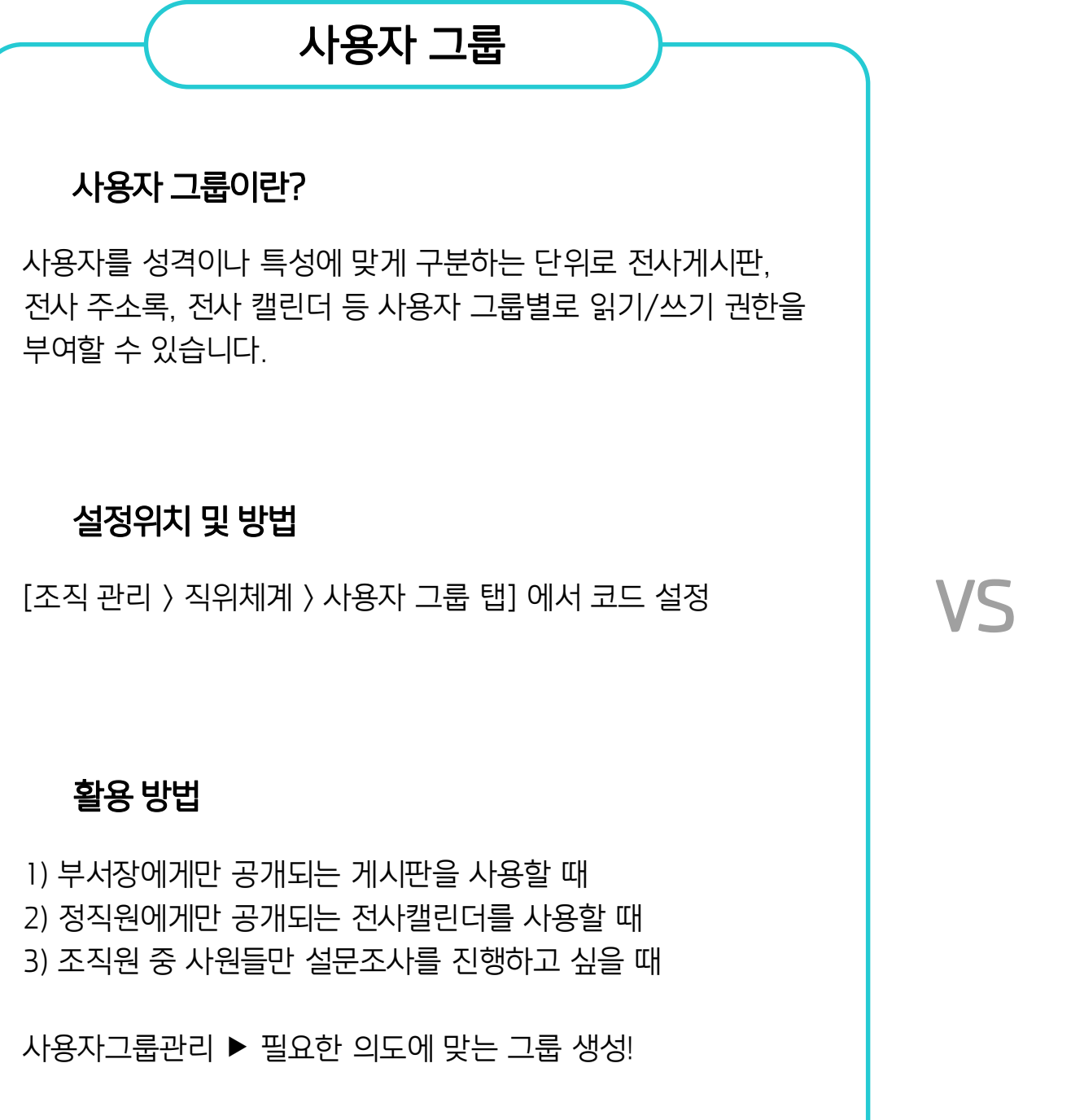

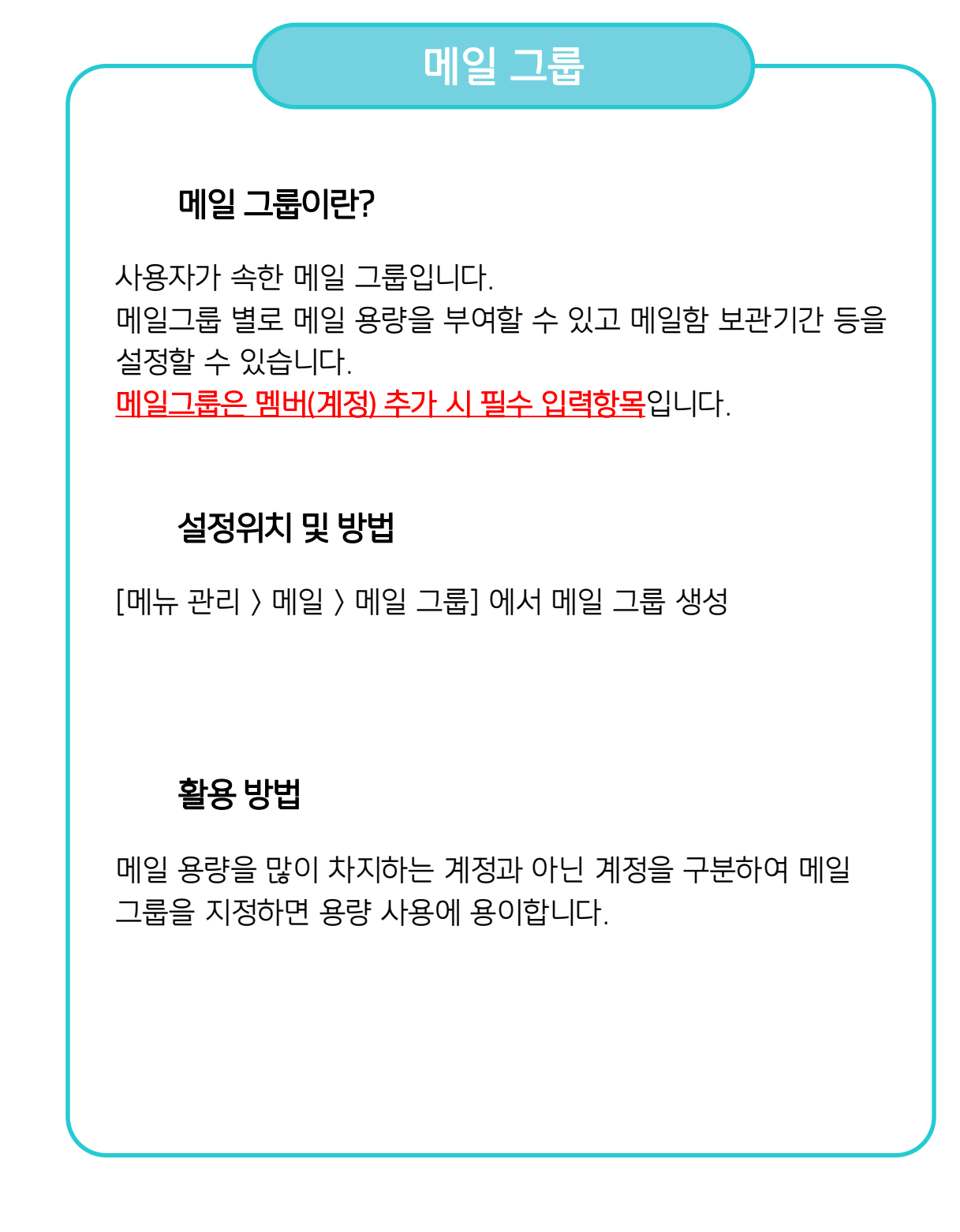

# 4) 멤버(계정) 단일 등록 - 멤버 등록 (1/2)

[조직 관리 > 멤버통합관리] 메뉴로 이동해 [멤버 생성] 버튼을 클릭합니다.

| Site Admin<br>다우오피스                | <sup>조직 관리</sup><br>멤버통합 | [관리 ☆                      |              |      |                       |                   |                     | ⑦ III <b>(</b> ) |
|------------------------------------|--------------------------|----------------------------|--------------|------|-----------------------|-------------------|---------------------|------------------|
|                                    | 현재 멤                     | 버수                         | <b>165</b> 명 | 정    | 상 (165명 / 메일 휴면 0명) 중 | 지된 멤버 3명          |                     | ~                |
| › 즐겨찾기<br>Management<br>› 기본 관리    | 2+ 말                     | 버생성 📿 직위 변경                | 경 🗸 🗙 멤버삭제   | 비밀번호 | 멤버 생성                 |                   |                     | $\times$         |
| 보안 관리<br>· 조직 관리<br>조직설계<br>멤버동합관리 |                          | study01(학생)                | * 11         | · •  |                       |                   |                     |                  |
| 직위체계<br>조직 일괄등록<br>조직 삭제목록         |                          | study02(학생)                |              |      |                       | ※ 사진은 자동으로 150x15 | 2<br>50 사이즈로 적용됩니다. |                  |
| 〉 메뉴 관리                            |                          | study03(학생)<br>study04(학생) |              |      | * 이름 (한글)<br>* 아이디 ⑦  |                   | 다국어 ~<br>@////.com  |                  |
|                                    |                          | study05(학생)                |              |      | * 비밀번호 ⑦<br>* 비밀번호 화인 |                   |                     |                  |
|                                    |                          | study06(학생)                |              |      | 직위                    | 직위 선택 🗸           |                     |                  |
|                                    |                          |                            |              |      | 부서-직책                 | 十 부서 추가           |                     |                  |
|                                    |                          |                            |              |      |                       | 지지 수 제소 제네        |                     |                  |
|                                    |                          |                            |              |      |                       | 지상 후 계속 생상        | 지상 취소               |                  |

2 [+ 멤버 생성] 클릭
 ※ 계정 추가 입력 화면 호출

1 [조직 관리] ▶ [멤버통합관리] 클릭

· 사이트관리자 권한이 필요한 페이지입니다.

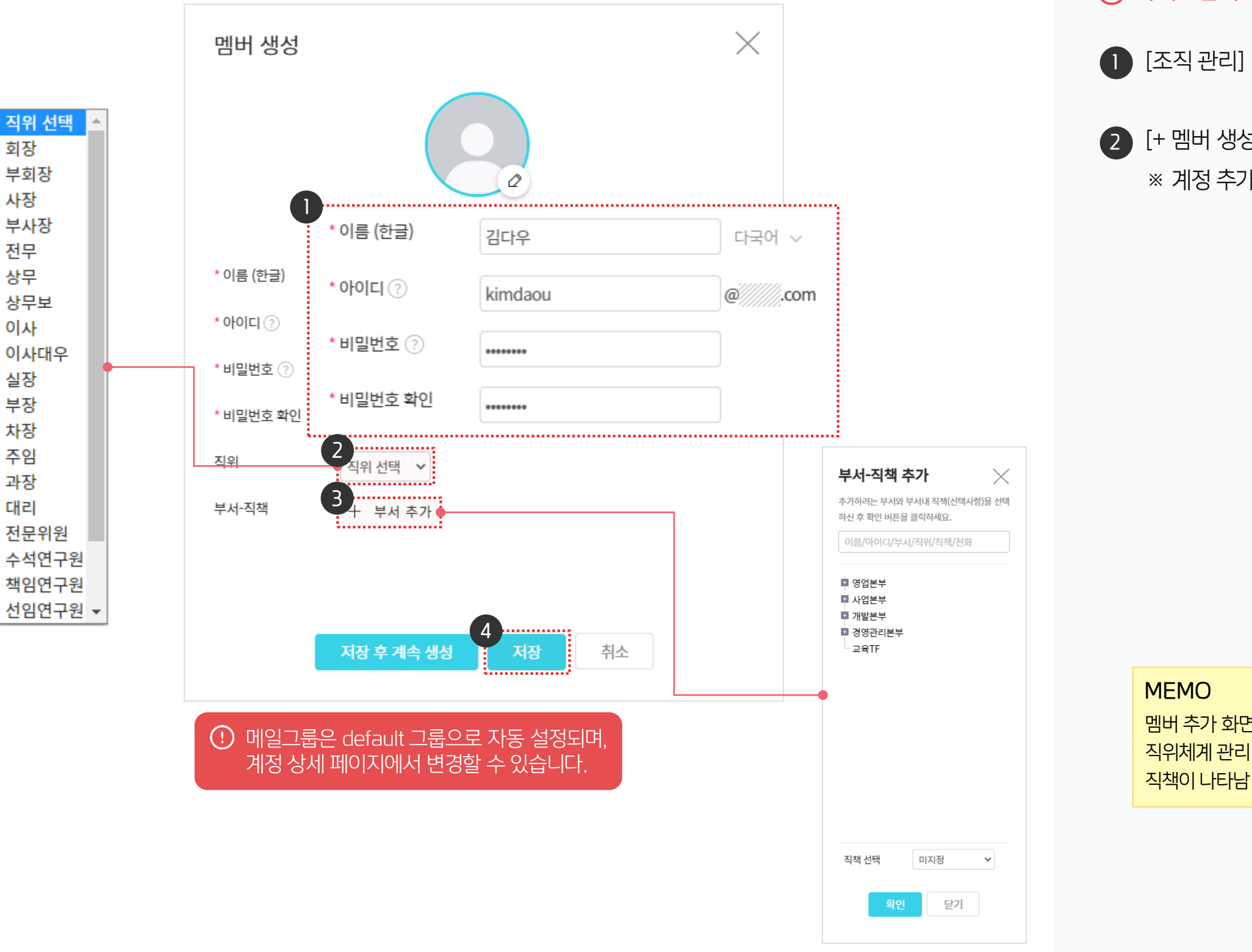

#### 4) 멤버(계정) 단일 등록 - 멤버 등록 (2/2)

멤버 생성 화면에서 등록할 멤버의 정보를 입력 합니다.

01 멤버(계정) 등록 가이드

MEMO 멤버 추가 화면의 직위, 직책 항목에 직위체계 관리 페이지에서 추가한 직위.

#### 2 [+ 멤버 생성] 클릭 ※ 계정 추가 입력 화면 호출

[조직 관리] ▶ [멤버통합관리] 클릭

#### (!) 사이트관리자 권한이 필요한 페이지입니다.

다우오피스 그룹웨어

# 5) 멤버(계정) 일괄 등록 - 계정 목록 다운로드

일괄등록 파일 작성을 위해 멤버 일괄등록 파일 양식을 다운로드 받습니다.

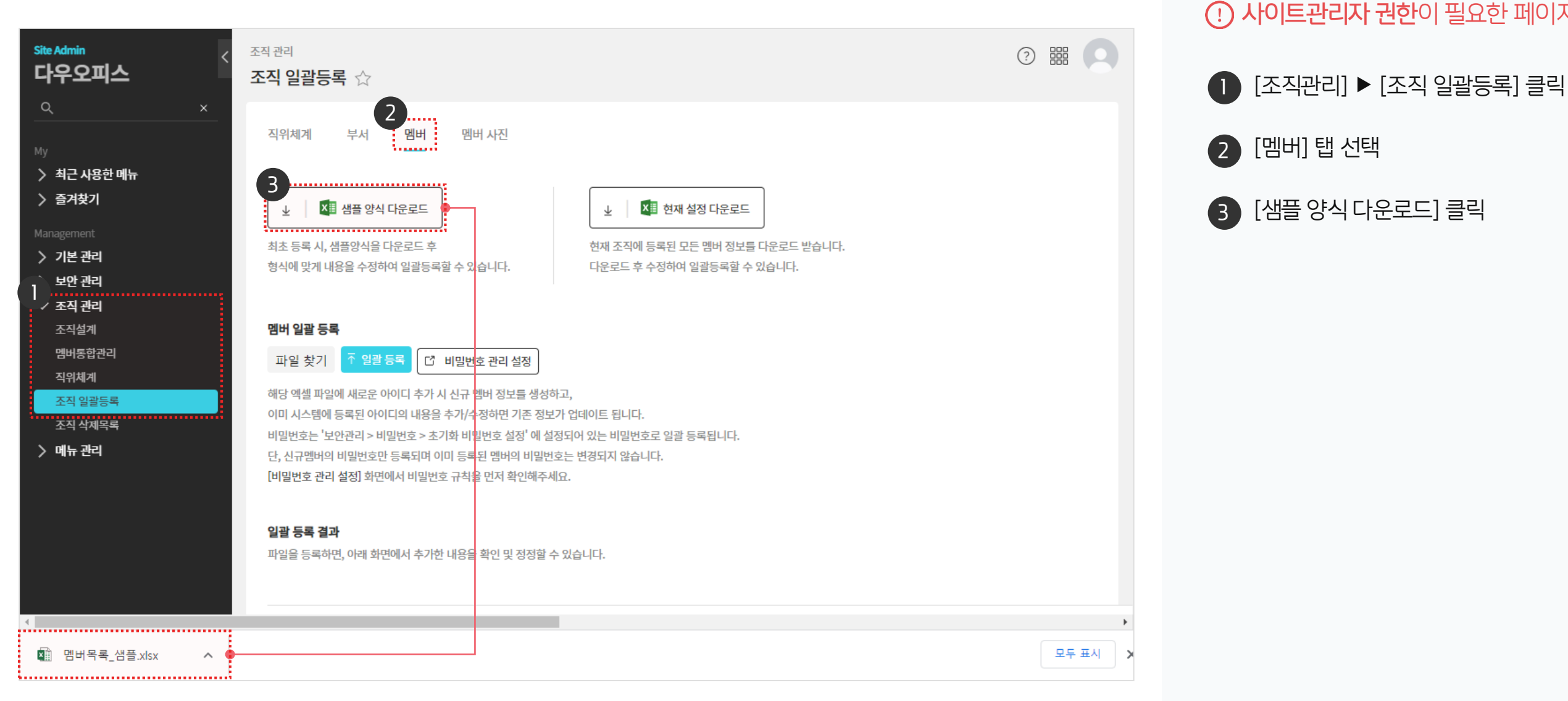

(!) 사이트관리자 권한이 필요한 페이지입니다.

[멤버] 탭 선택

[샘플 양식 다운로드] 클릭

| ⊟ ఈ ం∵⊮∙                                                              | D •                                                                      |                                                                 | 멤버목록_샘플.xlsx ·                           | - Excel   |                              |                                                                          | ॼ – □ ×                                 |                     |
|-----------------------------------------------------------------------|--------------------------------------------------------------------------|-----------------------------------------------------------------|------------------------------------------|-----------|------------------------------|--------------------------------------------------------------------------|-----------------------------------------|---------------------|
| 파일 홈 삽입                                                               | 폐이지 레이아웃 수식 데이터 검토                                                       | 보기 🛛 수행할 작업을 알려 주세요.                                            |                                          |           |                              |                                                                          | 로그인 워공유                                 |                     |
| 문 상 잘라내기<br>문 역 넣기<br>같 여 넣기<br>· · · · · · · · · · · · · · · · · · · | 밝은 고딕 · 10 · 가 가 = =<br>가 가 <u>가</u> · ⊞ · <u>◇</u> · <u>가</u> · 백 · ≡ = | ■     ☆・     ● 텍스트 줄 바꿈       ■     ■     ■     텔 병합하고 가운데 맞춤 ・ | 일반 · · · · · · · · · · · · · · · · · · · | 초기화 비밀    | <mark>비번호 설정 화면</mark>       | ▲ 문문 문주 문주 문주 전 자동 합<br>▲ 산입 삭제 서식 ▲ · · · · · · · · · · · · · · · · · · | 계 · 국 · · · · · · · · · · · · · · · · · |                     |
| 클립보드 &                                                                | 글꼴 다                                                                     | 맞춤 5                                                            | 표시 형식 🙃 🛛 🕅 🛛                            | inagement |                              | 사용금지 문자                                                                  | 이름, 아이디, 동일문지                           | 3개 이상, 연속문자 3개 이상   |
| A2 • : :                                                              | × ✓ ƒ∡ *해당내용을 반드시                                                        | 필독해주세요!                                                         | >                                        | 기본 관리     |                              |                                                                          |                                         |                     |
| A                                                                     | B C                                                                      | D                                                               | F                                        |           |                              | 이전 비밀번호 재사용                                                              | 허용하지 않음 (최근 1                           | 회이내)                |
| 1                                                                     |                                                                          | 다우                                                              | 오피스 멤버정보 일괄등록                            | ' 보안 관리   |                              |                                                                          |                                         |                     |
| * 해당 내용을 반드                                                           | 시 필독해주세요!                                                                |                                                                 |                                          | 로그인       |                              | 비밀번호 변경 주기                                                               | 지정하지 않 🗸                                | 3 강제 변경 ②           |
| 1. 붉은 컬럼은 필수                                                          | ·입력 입니다. 컬럼헤더의 메모에서 입력 등                                                 | 방식 및 제약 등을 확인하세요                                                |                                          | 비민버승      |                              |                                                                          |                                         |                     |
| 2. <b>[아이디]</b> 는 [아이디                                                | 디]@도메인명 의 이메일로도 사용됩니다.                                                   |                                                                 |                                          | HECT      |                              |                                                                          |                                         |                     |
| 2. [비밀번호]는 '보인<br>2                                                   | 안관리 > 비밀번호 > 초기화 비밀번호 설정                                                 | 성'에 설정되어 있는 비밀번호로 일괄 등                                          | 록됩니다.                                    | OTP 로그인   |                              |                                                                          |                                         |                     |
| 3 이름 (한글)                                                             | 이름 (영문) 이름 (일                                                            | ·문) 이름 (중문 간체) 이흥                                               | 름 (중문 번체) 이름                             | 기능 접근 제한  |                              |                                                                          |                                         |                     |
| 4 홍길동                                                                 |                                                                          |                                                                 |                                          |           |                              |                                                                          |                                         |                     |
| 5         용실순           6         가차히                                 |                                                                          |                                                                 |                                          | 모바일 접근 제한 | ţ                            | 조기화 비밀번호 실                                                               | <sup>길</sup> 성                          |                     |
| 0         8 년보           7         고은선                                |                                                                          |                                                                 |                                          | 모바잌 전속차단  | (MAM)                        |                                                                          |                                         |                     |
| 8 고정환                                                                 |                                                                          |                                                                 |                                          | 12 8 10 2 | (1-11 11-1)                  |                                                                          |                                         |                     |
| 9 공영섭                                                                 |                                                                          |                                                                 |                                          | 멤버 접근 로그  |                              | 비밀번호                                                                     | daou12345# 🖉                            |                     |
| 10 관리자                                                                |                                                                          |                                                                 |                                          | 아기지 기사 서지 |                              |                                                                          |                                         |                     |
| 11 관리자교육테스트                                                           | 01                                                                       |                                                                 |                                          | 컨디자 컨턴 열정 | 3                            |                                                                          | ※ 비밀번호 초기화를 사                           | 용하지 않으려면, 값을 삭제하세요. |
| 12 교육강사<br>12 교육과리자                                                   |                                                                          |                                                                 |                                          | teach a   | desia                        | default                                                                  | MACTED                                  |                     |
| 13 교육관디자<br>14 권과지                                                    |                                                                          |                                                                 |                                          | teacn_a   | amin<br>04                   | default                                                                  | MASTER                                  |                     |
| 15 권오성                                                                |                                                                          |                                                                 |                                          | OSU       | ″                            | - 1 - 1 - t- 1                                                           |                                         |                     |
| 16 권재혁                                                                |                                                                          |                                                                 |                                          | jael      | ※ 삭성 시 수                     | 의사항                                                                      |                                         |                     |
| 17 김경영                                                                |                                                                          |                                                                 |                                          | mana      | 피스 _ 이르                      | 아이디 메이그르                                                                 |                                         |                     |
| 18 김다빈                                                                |                                                                          |                                                                 |                                          | kd        | $\geq \top$ $\forall \Box$ , | 이이니, 메르그곱                                                                |                                         |                     |
| 19 김다우                                                                |                                                                          |                                                                 |                                          | dao       | 선택 - 직위.                     | 직급, 사용자 그룹,                                                              | 직통전화. 휴대폰.                              | 대표전화. 팩스            |
| 20 김사원<br>21 으여TL01                                                   |                                                                          |                                                                 |                                          | kims      | — · · · · ·                  | ,,                                                                       |                                         |                     |
| 21 군 8시01<br>22 원스 매니저                                                |                                                                          |                                                                 |                                          | works     |                              |                                                                          |                                         |                     |
| 23 웍스관리자                                                              |                                                                          |                                                                 |                                          | work      | 메일그룬 - [[                    | 게뉴 관리 〉 메일 〉 [                                                           | <u> 비잌 그룹</u> ]에서 정 <u>9</u>            | 의된 메잌 그룬            |
| 24 유정현                                                                |                                                                          |                                                                 |                                          | you       |                              |                                                                          |                                         |                     |
| 25 유지연                                                                |                                                                          |                                                                 |                                          | ус        |                              |                                                                          |                                         |                     |
| 26 이대리                                                                |                                                                          |                                                                 |                                          | lee       | 지의 지근 - [                    | <u> </u>                                                                 | <b>계]</b> 에서 전이되 지                      | 의아 지근               |
| 27 이민숙                                                                |                                                                          |                                                                 |                                          | Imso      |                              | ㅗㅋ ᇆᅴ / ㅋ᠇ᠠᠭ                                                             | '''''''' 이미런 거                          |                     |
| < → 사용자                                                               | $\oplus$                                                                 |                                                                 |                                          | :         | 1                            |                                                                          |                                         |                     |
| 준비                                                                    |                                                                          |                                                                 |                                          |           |                              |                                                                          | □ - + 100 %                             |                     |

## [참고] 일괄 등록 파일 작성

다운로드 받은 멤버 일괄 등록 파일 양식을 작성합니다.

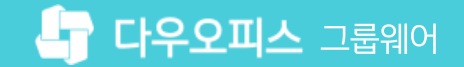

#### 5) 멤버(계정) 일괄 등록 - 일괄 등록 파일 업로드

[파일 찾기] 버튼을 클릭 후 파일을 선택하고 [일괄등록] 버튼을 클릭합니다.

| Site Admin<br>다우오피스                                                                                                    | 조직 관리<br>조직 일괄등록 ☆                                                                                                    |                                                                                                    | ?                                       |             |
|----------------------------------------------------------------------------------------------------|----------------------------------------------------------------------------------------------------|----------------------------------------------------------------------------------------------------|-----------------------------------------|-------------|
| <ul> <li>Q ×</li> <li>My</li> <li>&gt; 최근 사용한 메뉴</li> <li>&gt; 즐겨찾기</li> <li>Management</li> <li>&gt; 기본 관리</li> <li>&gt; 보안 관리</li> </ul> | 직위체계 부서 멤버 멤버사진<br>보     핵심플 양식 다운로드       최초 등록 시, 샘플양식을 다운로드 후       형식에 맞게 내용을 수정하여 일괄등록할 수 있습니다.                                                                             | ★ 현재 설정 다운로드<br>현재 조직에 등록된 모든 멤버 정보를 다운로드 받습니다.<br>다운로드 후 수정하여 일괄등록할 수 있습니다.                                                          |                                         |             |
| <ul> <li>조직 관리</li> <li>조직설계</li> <li>멤버통합관리</li> <li>직위체계</li> <li>조직 일괄등록</li> <li>조직 삭제목록</li> <li>지미노 관리</li> </ul>                    | 에버 일괄 등록<br>파일 찾기 3 일괄 등록 C <sup>2</sup> 비밀번호 관리 설정<br>해당 액셀 파일에 새로운 아이디 추가 시 신규 멤버 정보를 생성하고,<br>이미 시스템에 등록된 아이디의 내용을 추가/수정하면 기존 정보가 한<br>비밀번호는 '보안관리 > 비밀번호 > 초기화 비밀번호 설정'에 설정되 | <ul> <li>중 열기</li> <li>← → ∨ ↑</li> <li>→ 내 PC → 바탕 화면 → 일괄등록 ∨</li> <li>구성 ▼ 새 몰더</li> </ul>                                         | 집 일괄등록 검색 EEE ▼ ■                       | X<br>P      |
| / 메ㅠ원더                                                                                                    | 단, 신규멤버의 비밀번호만 등록되며 이미 등록된 멤버의 비밀번호는<br>[비밀번호 관리 설정] 화면에서 비밀번호 규칙을 먼저 확인해주세요.<br>일괄 등록 결과<br>파일을 등록하면, 아래 화면에서 추가한 내용을 확인 및 정정할 수 있<br>상태 * 이름 (한글) 이름 (영문) 이름 (일문)              | ● 이름       ^         ● 바탕 화면       ●         ● 다운로드       ●         ● 내 PC       ③ 3D 개체         ● 다운로드       ●         ■ 동영상       ● | 수정한 날짜<br>2022-07-21 오전 11:06           | ন<br>₩<br>₽ |
|                                                                                                    |                                                                                                    | <ul> <li>■ 바탕 화면</li> <li>■ 바탕 화면</li> <li>■ 사진</li> <li>▼ &lt;</li> </ul>                                                            | 2 crosoft Excel 워크시트 (*.xls<br>열기(0) 취소 | ><br>       |

[파일 찾기] 클릭
 파일 탐색기창에서 일괄등록 파일 선택
 [일괄 등록] 클릭

· 사이트관리자 권한이 필요한 페이지입니다.

#### 5) 멤버(계정) 일괄 등록 - 일괄 등록 결과 확인 & 오류 확인

일괄 등록 결과를 확인하고 하단에 등록 실패 사유를 확인 후 수정하여 재등록 합니다.

| 법 월 48 ( 1 월 48 )       1 월 48 2 0 001 부가 시 신규 명해 정보를 생성하고,         의 시스템에 등록된 아이디의 내용물 추가수정하면 기존 정보가 업데이트 팀니다.         방보는 "노산관리고 비밀반는 초관 3 에 실적되어 있는 비밀반면호 열 8 등록된니다.         시-개막비에 비밀반한 등록과 이해 위밀반는 호환 여 적 안해주세요.             ************************************                                                                                                    | 비 일괄                                            | 등록                                                                                          |                                                                                          |                                                                      |                         |            |           |                              |                |
|----------------------------------------------------------------------------------------------------|-------------------------------------------------|---------------------------------------------------------------------------------------------|------------------------------------------------------------------------------------------|----------------------------------------------------------------------|-------------------------|------------|-----------|------------------------------|----------------|
| 명복 패함에 새로운 아이디 キ가 시 산규 행비 정보도 형성하고,         에스턴에 등 폭진 아이디 막 내용을 추가/수정하면 기존 정보가 업데이트 됩니다.         발로는 가산관리가 비법만호 수 3715 비법만호 철양 에 활장되어 있는 비민만호로 영광 등록되니다.         신규랑에 비법만호로 등록지 이미 등록된 행여 비법만호는 번경지지 않습니다.         발로는 각소관리 경 정상 이게, <u>오른 4개</u> 입니다.         ************************************                                                                                                    | 파일 찾기                                           | 기 ↑ 일괄등록                                                                                    | 🖸 비밀번호 관리 설정                                                                             | ]                                                                    |                         |            |           |                              |                |
| 상품 결과           비장님         지지 및 코드와 한 결과 및 수입력 한 해입니다.           ************************************                                                                                                    | 상 엑셀 피<br>  시스템<br>실번호는<br>신규멤바<br>일번호 구        | 파일에 새로운 아이디 취<br>템에 등록된 아이디의 내<br>: '보안관리 > 비밀번호<br>버의 비밀번호만 등록되<br>관리 설정] 화면에서 비!          | 주가 시 신규 멤버 정보를 성용을 추가/수정하면 기존 주<br>> 초기화 비밀번호 설정' 0<br>며 이미 등록된 멤버의 비법<br>일번호 규칙을 먼저 확인해 | 생성하고,<br>정보가 업데이트 됩니다.<br>네 설정되어 있는 비밀번호로<br>밀번호는 변경되지 않습니디<br>I주세요. | 문 일괄 등록됩니다.<br>计.       |            |           |                              |                |
| 바일에서 확인한 총 4건 중 정상 0개, <u>오류 4개</u> 입니다.         * 표시된 리고도 하글 명은 필수업력 항목입니다.         알프 등 적 후, 플 관식 오류 상태적 제동적하면 추가됩니다.         전문 전문 한 상태로 표시되어 철못된 정보가 표정된 건은 추가되지 않습니다.         전문 전문 한 상태적 제동적하면 추가됩니다.         전문 전문 한 양물) 이름 (영문) 이름 (일문) 이름 (중문 간체) 이름 (해트날어) '아이디 사번         이름 (영문) 이름 (일문) 이름 (중문 간체) 이름 (해트날어) '아이디 사번         오라면 전 이지 않으면 멤버티임, 직책을 지정할 수 없습니다.         오라 전 외지 않으면 멤버티임, 직책을 지정할 수 없습니다.         오라 전 의지 않으면 멤버티임, 직책을 지정할 수 없습니다.         오라 전 의지 않으면 멤버티임, 직책을 지정할 수 없습니다.         오라 전 의지 않으면 멤버티임, 직책을 지정할 수 없습니다.         오라 전 의지 않으면 멤버티임, 직책을 지정할 수 없습니다.         오라 전 의지 않으면 멤버티임, 직책을 지정할 수 없습니다.         오라 전 의지 않으면 멤버티임, 직책을 지정할 수 없습니다.         오라 전 의지 않으면 멤버티임, 직책을 지정할 수 없습니다.                                                                                                    | <u>광 등록</u>                                     | 결과                                                                                          |                                                                                          |                                                                      |                         |            |           |                              |                |
| GH     이름 (연물)     이름 (연물)     이름 (연물)     이름 (연물)     이름 (연물)     이름 (연물)     이름 (연물)     이름 (연물)     이름 (연물)     이이름 (연물)     이이 (1     자ゼ       2대     김대리     []     []     []     []     []     []     []     []     []     []     []     []     []     []     []     []     []     []     []     []     []     []     []     []     []     []     []     []     []     []     []     []     []     []     []     []     []     []     []     []     []     []     []     []     []     []     []     []     []     []     []     []     []     []     []     []     []     []     []     []     []     []     []     []     []     []     []     []     []     []     []     []     []     []     []     []     []     [] | 표지<br>일괄등                                       | 록 후, 붉은색 오류 상                                                                               | 태로 표시되어 잘못된 정보                                                                           | 보가 포함된 건은 추가되지 🕯                                                     | 않습니다.                   |            |           |                              |                |
| 2류       김사현       kimsawon         2 부서가 등록 되어 있지 않으면 멤버타입, 직책을 지정할 수 없습니다.                                                                                                    | 교지<br>일괄등<br>잘못된<br>재등록                         | 로 후, <mark>붉은색</mark> 오류 상<br>진정보를 정정하여 재등                                                  | 태로 표시되어 잘못된 정보<br>록하면 추가됩니다.                                                             | 보가 포함된 건은 추가되지 (                                                     | 않습니다.                   | 이글 (조묘 버네) | 이글 (베드나이) | * 040151                     | 1194           |
| 오류       최차장                                                                                                    | 교지<br>일괄등<br>잘못된<br>재등록                         | 로 후, <mark>붉은색 오류</mark> 상<br>1 정보를 정정하여 재등<br>* 이름 (한글)                                    | 태로 표시되어 잘못된 정보<br>록하면 추가됩니다.<br>이름 (영문)                                                  | 보가 포함된 건은 추가되지 (<br>이름 (일문)                                          | 않습니다.<br>이름 (중문 간체)     | 이름 (중문 번체) | 이름 (베트남어) | * 0ŀ0[Ľ]                     | 사번             |
| 오류       최차장                                                                                                    | 교직<br>일괄등<br>잘못된<br>자등록<br>상태                   | 로 후, 붉은색 오류 상<br>2 정보를 정정하여 재등<br>* 이름 (한글)<br>김사원                                          | 태로 표시되어 잘못된 정보<br>록하면 추가됩니다.<br>이름 (영문)                                                  | 보가 포함된 건은 추가되지 (<br>이름 (일문)                                          | 않습니다.<br>이름 (중문 간체)     | 이름 (중문 번체) | 이름 (베트남어) | * <b>아이디</b><br>kimsawon     | <b>사번</b>      |
| 필수 입력값이 누락되었습니다.         오류       박부장                                                                                                    | 요지<br>일괄등<br>잘못된<br><b>자등록</b><br><b>상태</b>     | 로 후, 붉은색 오류 상<br>2 정보를 정정하여 재등<br>* 이름 (한글)<br>김사원<br>부서가 등록 되어                             | 태로 표시되어 잘못된 정보<br>록하면 추가됩니다.<br>이름 (영문)<br>있지 않으면 멤버타입, 적                                | 보가 포함된 건은 추가되지 (<br>이름 (일문)<br>직책을 지정할 수 없습니다                        | 않습니다.<br>이름 (중문 간체)     | 이름 (중문 번체) | 이름 (베트남어) | * <b>아이디</b><br>kimsawon     | <b>사번</b>      |
| 오류       박부장                                                                                                    | 표지<br>일괄등<br>잘못된<br><b>상태</b><br>오류<br>오류       | · 이름 (한글)<br>김사원<br>김사원<br>최차장                                                              | 태로 표시되어 잘못된 정복<br>록하면 추가됩니다.<br>이름 (영문)<br>있지 않으면 멤버타입, 직                                | 보가 포함된 건은 추가되지 (<br>이름 (일문)<br>역책을 지정할 수 없습니다                        | 않습니다.<br>이름 (중문 간체)     | 이름 (중문 번체) | 이름 (베트남어) | * <b>아이디</b><br>kimsawon     | <u> 사</u> 번 (  |
| 부서가 등록 되어 있지 않으면 멤버타입, 직책을 지정할 수 없습니다.         오류       김대리       daerikim         부서가 등록 되어 있지 않으면 멤버타입, 직책을 지정할 수 없습니다.                                                                                                    | 교지<br>일괄등<br>잘못된<br>상태<br>오류<br>오류              | * 이름 (한글)<br>김사원<br>김사원<br>부서가 등록 되어<br>회차장<br>필수 입력값이 누락                                   | 태로 표시되어 잘못된 정택<br>록하면 추가됩니다.<br>이름 (영문)<br>있지 않으면 멤버타입, 직                                | 보가 포함된 건은 추가되지 (<br>이름 (일문)<br>역책을 지정할 수 없습니다                        | 않습니다.<br>이름 (중문 간체)     | 이름 (중문 번체) | 이름 (베트남어) | * <b>아이디</b><br>kimsawon     | <u> 사</u> 번 (  |
| 오류       김대리       daerikim         부서가 등록 되어 있지 않으면 멤버타입, 직책을 지정할 수 없습니다.                                                                                                    | 교지<br>일괄등<br>잘못된<br><b>상태</b><br>오류<br>오류<br>오류 | * 이름 (한글)<br>김사원<br>김사원<br>부서가 등록 되어<br>최차장<br>필수 입력값이 누르                                   | 태로 표시되어 잘못된 정복<br>록하면 추가됩니다.<br>이름 (영문)<br>있지 않으면 멤버타입, 적                                | 보가 포함된 건은 추가되지 (<br>이름 (일문)<br>이복 입문)                                | 않습니다.<br>이름 (중문 간체)     | 이름 (중문 번체) | 이름 (베트남어) | * oļoj <b>ci</b><br>kimsawon | <b>NU</b>      |
| 부서가 등록 되어 있지 않으면 멤버타입, 직책을 지정할 수 없습니다.                                                                                                    | 교지<br>일괄등<br>잘못된<br><b>상태</b><br>오류<br>오류<br>오류 | * 이름 (한글)<br>김사원<br>김사원<br>부서가 등록 되어<br>희차장<br>필수 입력값이 누르<br>박부장<br>부서가 등록 되어               | 태로 표시되어 잘못된 정복<br>록하면 추가됩니다.<br>이름 (영문)<br>있지 않으면 멤버타입, 적<br>박되었습니다.                     | 보가 포함된 건은 추가되지 (<br>이름 (일문)<br>이복 (일문)                               | 않습니다.<br>이름 (중문 간체)     | 이름 (중문 번체) | 이름 (베트남어) | * oļojcļ<br>kimsawon         | 사번           ( |
|                                                                                                    | 교지<br>일괄등<br>잘못된<br><b>상태</b><br>오류<br>오류<br>오류 | * 이름 (한글)<br>김사원<br>김사원<br>김사원<br>보서가 등록 되어<br>희차장<br>필수 입력값이 누락<br>박부장<br>부서가 등록 되어<br>김대리 | 태로 표시되어 잘못된 정복<br>록하면 추가됩니다.<br>이름 (영문)<br>있지 않으면 멤버타입, 적<br>박되었습니다.                     | 보가 포함된 건은 추가되지 (<br>이름 (일문)<br>이렇 수 없습니다                             | 않습니다.<br>이름 (중문 간체)<br> | 이름 (중문 번체) | 이름 (베트남어) | * oŀojĽj<br>kimsawon         | 小地         (   |

#### · 사이트관리자 권한이 필요한 페이지입니다.

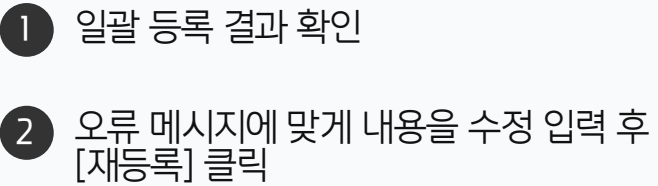

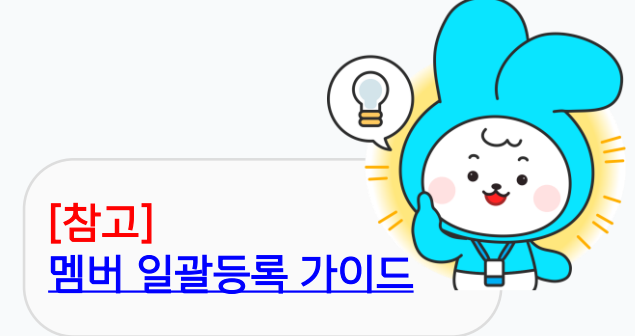

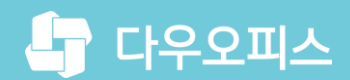

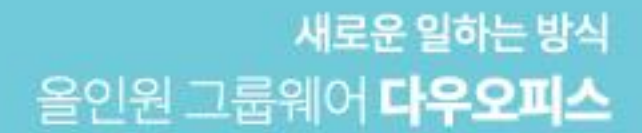

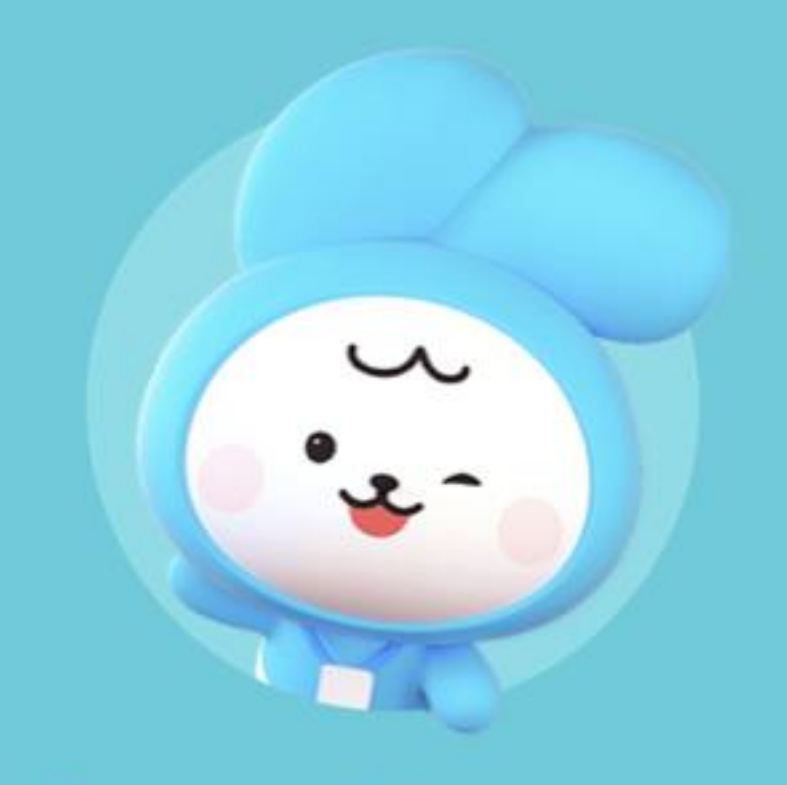

# Thank you.

다우오피스 그룹웨어 고객케어라운지

https://care.daouoffice.co.kr